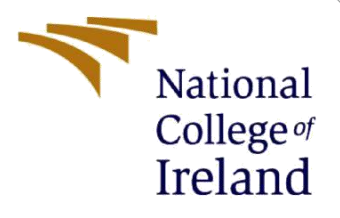

# **Configuration Manual**

MSc Research Project Cloud Computing

Rohith Nair Student ID: 23119489

School of Computing National College of Ireland

Supervisor: Shreyas Setlur Arun

#### National College of Ireland

#### **MSc Project Submission Sheet**

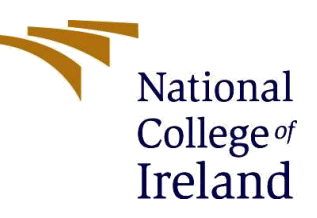

#### **School of Computing**

| Word Count:             | Count: 771                                                                                       | Page  | <b>e:</b> 5 |
|-------------------------|--------------------------------------------------------------------------------------------------|-------|-------------|
| Project Title:          | Configuration Manual - FitVault: Fitness data management with permissioned Blockchain Technology |       |             |
| Submission Due<br>Date: | 12 <sup>th</sup> August, 2024                                                                    |       |             |
| Lecturer:               | Shreyas Setlur Arun                                                                              |       |             |
| Module:                 | Research<br>Project                                                                              |       |             |
| Programme:              | MSc. Cloud<br>Computing                                                                          | Year: | 2023-24     |
| Student ID:             | 23119489                                                                                         |       |             |
| Student Name:           | Rohith Nair                                                                                      |       |             |

I hereby certify that the information contained in this (my submission) is information pertaining to research I conducted for this project. All information other than my own contribution will be fully referenced and listed in the relevant bibliography section at the rear of the project.

<u>ALL</u> internet material must be referenced in the bibliography section. Students are required to use the Referencing Standard specified in the report template. To use other author's written or electronic work is illegal (plagiarism) and may result in disciplinary action.

#### Signature:

Date:

#### PLEASE READ THE FOLLOWING INSTRUCTIONS AND CHECKLIST

| Attach a completed copy of this sheet to each project (including multiple copies) |  |
|-----------------------------------------------------------------------------------|--|
| Attach a Moodle submission receipt of the online project submission, to           |  |
| each project (including multiple copies).                                         |  |
| You must ensure that you retain a HARD COPY of the project, both for              |  |
| your own reference and in case a project is lost or mislaid. It is not            |  |
| sufficient to keep a copy on computer.                                            |  |

Assignments that are submitted to the Programme Coordinator Office must be placed into the assignment box located outside the office.

| Office Use Only                  |  |
|----------------------------------|--|
| Signature:                       |  |
| Date:                            |  |
| Penalty Applied (if applicable): |  |

# **Configuration Manual**

Rohith Nair Student ID: 231194898

# A. Hardware Specifications

### 1) Processor (CPU)

- a) Chip: Apple M1
- b) Architecture: ARM-based

### 2) Memory (RAM)

a) Size: 8 GB or 16 GB (depending on the configuration)

### 3) Storage

a) Options: 256 GB SSD

### 4) Graphics (GPU)

- a) **Type**: Integrated GPU
- b) **Cores**: 7-core or 8-core GPU (depending on the configuration)
- c) **Performance**: Supports up to one external display with up to 6K resolution at 60Hz

## 5) Operating System

a) macOS: MacOS version 14.5

# **B.** Software Specifications

# 1) Prerequisite2.5

1. Operating systems: Ubuntu Linux 22.03 TS (both 64-bit), or macOS

2. curl tool: The latest version

3. git

- 4. Docker engine: Version 17.06.2-ce or greater
- 5. Docker-compose: Version 1.14 or greater
- 6. Go: Version 1.13.x
- 7. Node: Version 10.21(Node.js version 10 is supported from 10.15.3 and higher)
- 8. npm: Version 6.14.4
- 9. Python: 2.7.x

## 2) Installation

- 1. sudo apt-get install curl
- 2. sudo apt update
- 3. Node Installation using nvm

- a) curl -o- https://raw.githubusercontent.com/nvm-sh/nvm/v0.39.3/install.sh
- b) source ~/.bashrc
- c) nvm list-remote
- d) nvm install v16.19.0
- e) nvm list
- 4. sudo apt-get install npm
- 5. sudo apt-get install python
- 6. Install and Upgrade Docker & Docker Compose
  - a) curl -fsSL https://download.docker.com/linux/ubuntu/gpg | sudo apt-key add -
  - b) sudo add-apt-repository "deb [arch=amd64] https://download.docker.com/linux/ubuntu \$(lsb release -cs)
  - c) stable"sudo apt-get update
  - d) apt-cache policy docker-ce
  - e) sudo apt-get install -y docker-ce

## 3) Docker Compose

a) sudo curl -L "https://github.com/docker/compose/releases/download/1.26.2/docker-

compose-\$(uname - s)-\$(uname -m)" -o /usr/local/bin/docker-compose

b) sudo chmod +x /usr/local/bin/docker-compose

c) sudo ln -s /usr/local/bin/docker-compose /usr/bin/docker-compose

d) docker-compose --version -->1.26

- e) sudo apt-get upgrade
- f) Run hello-world docker image
- g) docker run hello-world

If you are getting permission error, follow the below steps

- a) sudo groupadd docker
- b) sudo usermod -aG docker \${USER}

Open new command line or restart same one -

- a) Docker run hello-world
- b) If above image run successfully, we are good to go for next step
- c) curl -sL https://deb.nodesource.com/setup\_16.x | sudo bash -
- d) sudo apt-get install -y nodejs

## 4) Verify All Versions

- a) curl -V
- b) npm -v
- c) docker version
- d) docker-compose version
- e) go version
- f) python -V
- g) node -v

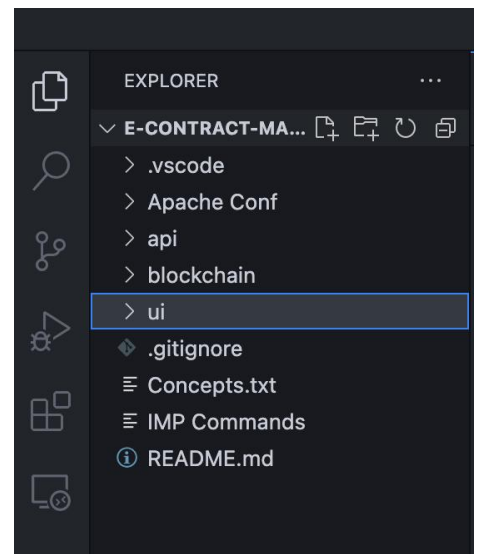

**Figure 1 - Hyperledger Fabric all modules** 

## 5) Install Fabric-Sample, Binaries & Docker Images

- a) Latest Images
- b) Install Script -
  - I. curl -sSLO https://raw.githubusercontent.com/hyperledger/fabric/main/scripts/installfabric.sh &&
  - II. chmod +x install-fabric.sh
  - III. ./install-fabric.sh -h
  - IV. ./install-fabric.sh --fabric-version 2.5.5 -c 1.5.7
  - V. export PATH=\$PATH:/home/ubuntu/fabric-samples/bin
  - VI. Run test network in fabric sample
  - VII. ./network.sh createChannel -ca -s couchdb
  - VIII. ./network.sh deployCC

#### Configure remote ssh extension in Vs code

Install 'remote ssh' extension by Microsoft - To connect - ssh ubuntu@<public IP>

```
    ubuntu@instance-20240722-153410:~$ ls
e-contract-main e-contract-main.zip final_proj
e-contract-main-1.zip fabric-samples install-fabric.sh
    ubuntu@instance-20240722-153410:~$
```

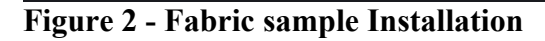

#### **Postman Collection**

https://elements.getpostman.com/redirect?entityId=2603130-566b2612-8188-4377-8d96-841c838a96d4&entityType=collection

| Home                                                                 | Workspaces ~ API Network ~                                                                                                    | Q. Search Postman                                                                                                    | Opgrade                                                                    |
|----------------------------------------------------------------------|----------------------------------------------------------------------------------------------------|----------------------------------------------------------------------------------------------------|----------------------------------------------------------------------------|
| Å My Wo                                                              | rkspace New Import                                                                                                    | 🖄 Overview Post Admin Loc • 🔍 vm GET Test API • GET Test API GET Get Agreent • 🗎 auth 🕂 Vm                                                                                                    | ~                                                                          |
| Collections<br>Collections<br>Environments<br>Collections<br>History | E     Contract Management     Contract Management     Admin user     Admin user     Agreement     GSCC     ext Get Block By Block Mumber     or Get Block By Block Mumber     vie     art Get Block By Block Mumber     vie     fert API     cort Test API     cort Test API     FREST API basics: CRUD, test & variable | 2000 result Management / auth / Admin Login         POST ~ {{urt }v1(auth)cgin         Parames       Authorization         Parames       Authorization         Parames       Authorization         Oncome       form-data         Secondary       GraphQL         JSON         2000 Cactions       email*:*doctor=StoRpmail.com*,<br>a         3       - *passeord*:*Adminint22* | <ul> <li>Share</li> <li>Send</li> <li>Cookies</li> <li>Beautify</li> </ul> |
|                                                                      |                                                                                                    | Body       Cookies       Headers (18)       Test Results       Image: Status: 200 DK Time: 337 ms Size: 1.34 KB       Save a         Pretty       Raw       Preview       Visualiza       JSON<                                                                                                    | is example evo                                                             |

Figure 3 - Postman

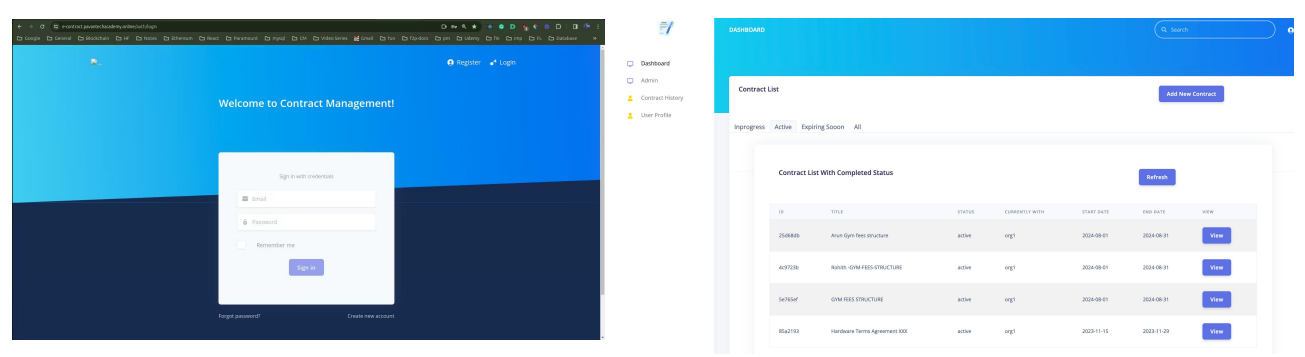

Figure 4 - Register, Admin UI interface

| mychannel_agreement > 25d68dbe-daa9-40b1-a1fe-cd09de10c2a2                                                                                                    |                        | ↔        | Databases                                                 |           |  |
|----------------------------------------------------------------------------------------------------|------------------------|----------|-----------------------------------------------------------|-----------|--|
| 17 "updatedAt": "2024-08-07T19:<br>18 "updatedBy": "doctor-50@gmai                                                                                                    | 58:08.6812",<br>l.com" |          | Name                                                      | Size      |  |
| 19 }<br>20 ],<br>21- "comments": [                                                                                                    |                        | مر       | _replicator                                               | 2.3 KB    |  |
| 2         "fees pending"           2         "fees pending"           2         "contract": This is for 1 month period only",           2         "createds": Tox24-08-07119:30:39.5727",           2         "doc1per: "ogreement",           2         "doc1per: "ogreement",           2         "createds": "ogreement",           2         "document": {           3         "createds": "ogreement",           2         "document": {           4         "createds": "ogreement",           2         "document": {           4         "createds": "ogreement",           2         "document": {           4         "createds": "ogreement",           2         "createds": "document";           3         "createds": "document";           4         "createds": "document";           7         "godrodocume;" cregit,           3         "updotedstredstr: "2024-08-07119:30; 5722",           4         "updotedstredstreements-2:53.omzzonoms.com/org1/03f0f638db3b47ee93c4352ec577772ca7           3         ,           4         "firstParty: "norg1",           *updotedstrei: 1725053800000,         "firstParty: "norg1",           *updotedste: 1725065800000,         "tirty: "https://e- |                        |          | _users                                                    | 2.3 KB    |  |
|                                                                                                    |                        |          | fabricinternal                                            | 291 bytes |  |
|                                                                                                    |                        |          | mychannel_                                                | 42.8 KB   |  |
|                                                                                                    |                        |          | mychannel_lifecycle                                       | 2.0 KB    |  |
|                                                                                                    |                        |          | mychannellifecycle\$<br>\$h_implicit_org_\$org1\$m\$s\$p  | 2.6 KB    |  |
|                                                                                                    |                        | <b>②</b> | mychannel_lifecycle\$<br>\$h_implicit_org_\$org2\$m\$s\$p | 2.6 KB    |  |
|                                                                                                    |                        | 8        | mychannel_lifecycle\$<br>\$p_implicit_org_\$org1\$m\$s\$p | 2.5 KB    |  |
|                                                                                                    |                        |          | mychannel_agreement                                       | 13.5 KB   |  |
|                                                                                                    |                        |          | mychannel_lscc                                            | 0 bytes   |  |

Figure 5 - Hyperledger Fabric Chaincode and CouchDB

## References

Docker, Inc. (2023) *Docker Engine Documentation*. Available at: https://docs.docker.com/engine/ (Accessed: 8 August 2024).

GitHub (2023) *Node Version Manager (NVM)*. Available at: <u>https://github.com/nvm-sh/nvm</u> (Accessed: 8 August 2024).

Postman (2023) *Postman Collections*. Available at: <u>https://elements.getpostman.com/redirect?entityId=2603130-566b2612-8188-4377-8d96-841c838a96d4&entityType=collection</u> (Accessed: 8 August 2024).

Hyperledger (2023) *Fabric Documentation*. Available at: <u>https://hyperledger-fabric.readthedocs.io/en/latest/</u> (Accessed: 8 August 2024).

Nair, R. (2024) 'Configuration Manual - FitVault: Fitness data management with permissioned Blockchain Technology', *MSc Research Project, National College of Ireland*, pp. 5-12.

Python Software Foundation (2023) *Python Documentation*. Available at: <u>https://docs.python.org/2.7/</u> (Accessed: 8 August 2024).

NodeSource (2023) *Node.js Setup Documentation*. Available at: <u>https://deb.nodesource.com/setup\_16.x</u> (Accessed: 8 August 2024).